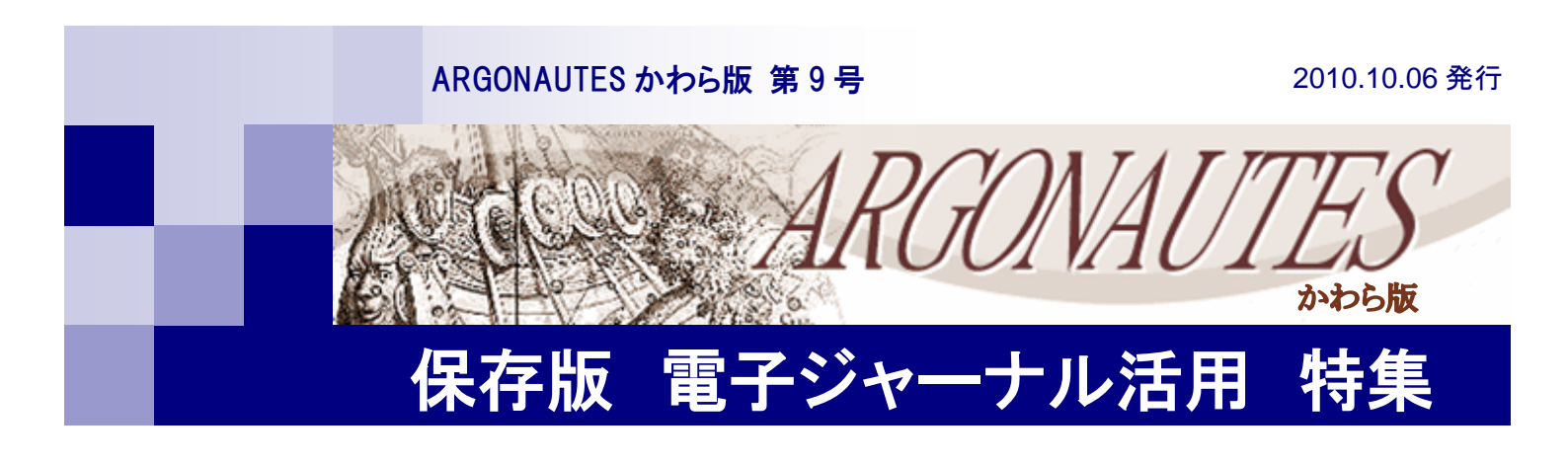

# 電子ジャーナルを使おう

別府大学では、付録の電子ジャーナルリストに掲載した外国雑誌について、インターネットでオ リジナル記事を見ることができます。出版社ごとに URL が違いますので、それぞれのサイト(出 版元)にアクセスしてください。図書館ホームページからもアクセスできるようにリンクを張って います。なお、サイトによっては、本学で購読中の電子ジャーナル以外もフリーで閲覧できるもの が多数あります。 図書館の開館時間に関係なく研究室やパソコン教室などから 検索が可能な電子ジャーナルを大いにご活用ください。

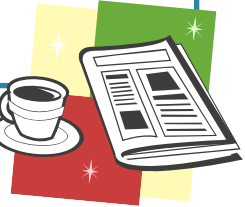

## 1. アクセスの基本と留意事項

①本学に設置されたパソコンからのみ閲覧が可能。自宅などからは接続することができな い。(大分キャンパスからも閲覧ができないものがあります)

②必要とする文献の書誌事項がわかっている場合はタイトルー覧を、著者やキーワードか ら検索する場合は、項目検索を利用する。(項目名はタイトル別カテゴリやキーワード、 著者など、サイトによってさまざまです)

③原則的に、出版社ごとにそれぞれユーザーインターフェース(検索方式)が異なる。

④出版社によって、契約外でも Abstracts(抄録)まで閲覧できたり、フリージャーナル を読めるサイトが多い。(Abstract を閲覧し、本文が必要な場合は図書館に文献複写を 依頼してください)

⑤本文の表示は、HTML 形式、PDF 形式を選択できるものがある。

⑥同時に接続できる数が制限されているものがありますので、利用後は速やかに Log Off の励行をお願いします。

⑦コピーや引用にあたっては、それぞれのサイトの規約を遵守されるようお願いします。 ⑧外国雑誌の契約の状況によって毎年利用できる電子ジャーナルが変更になることがあ ります。

⑨それぞれのサイトでバックナンバー閲覧の制限がありますのでご留意願います。

# 2. アクセスの例

すべての電子ジャーナルを説明するのは、紙面の関係で困難なため、2~3の例を紹介 します。検索にあたって ID やパスワードの入力は不要ですので、それぞれの電子ジャー ナルがもつ様々な機能をお試しくださいますようお願いします。なお、詳細な紹介を、図 書館発行の「情報リテラシ」に掲載することも検討しています。

### 例 1) T&F Informa UK Ltd. c/o Taylor & Francis の『Applied Economic Letters』

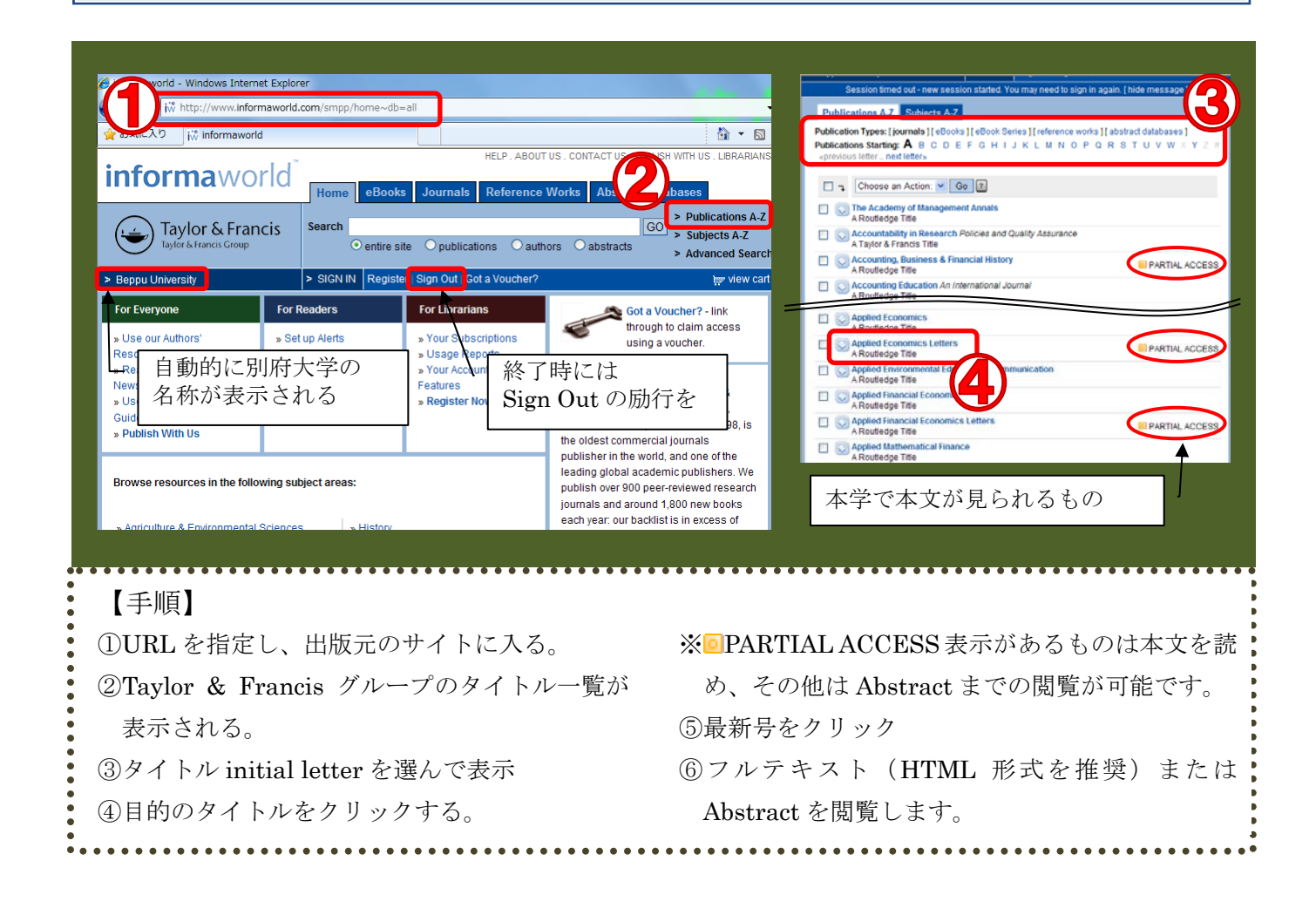

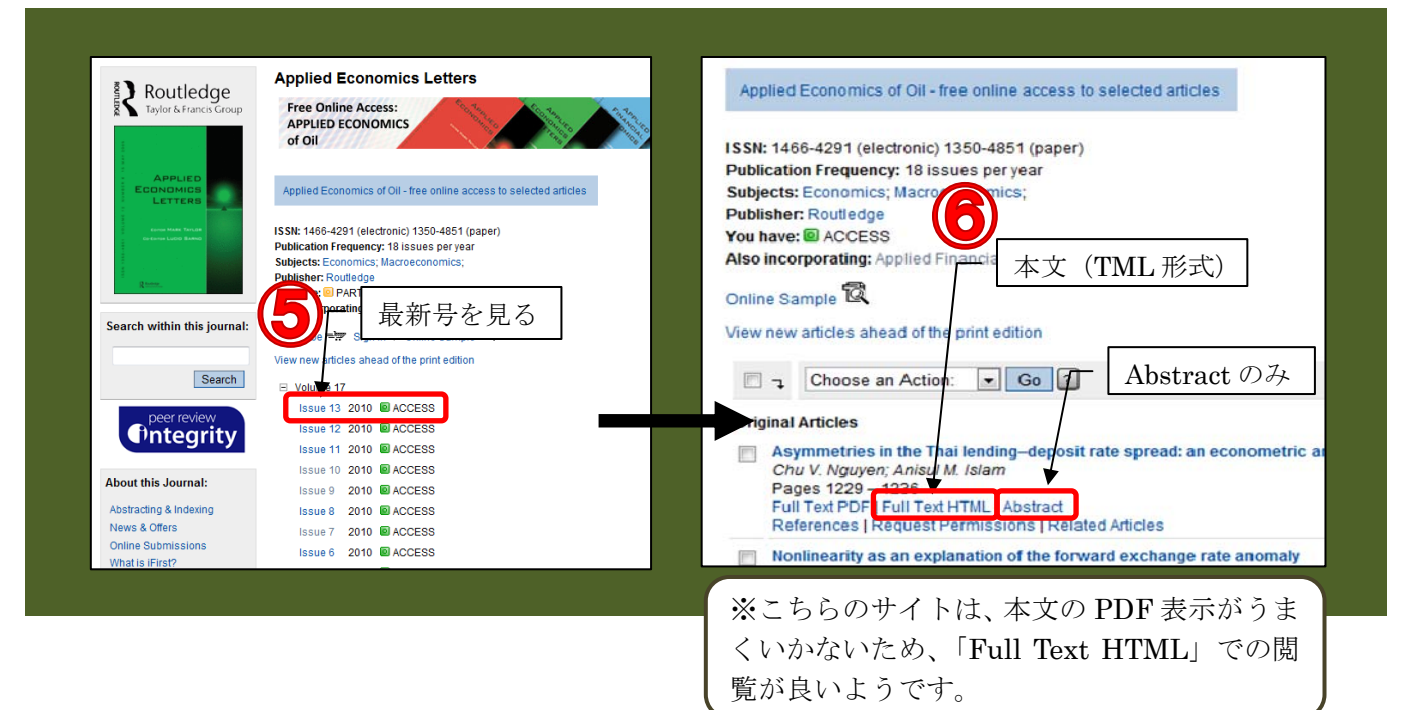

第9号

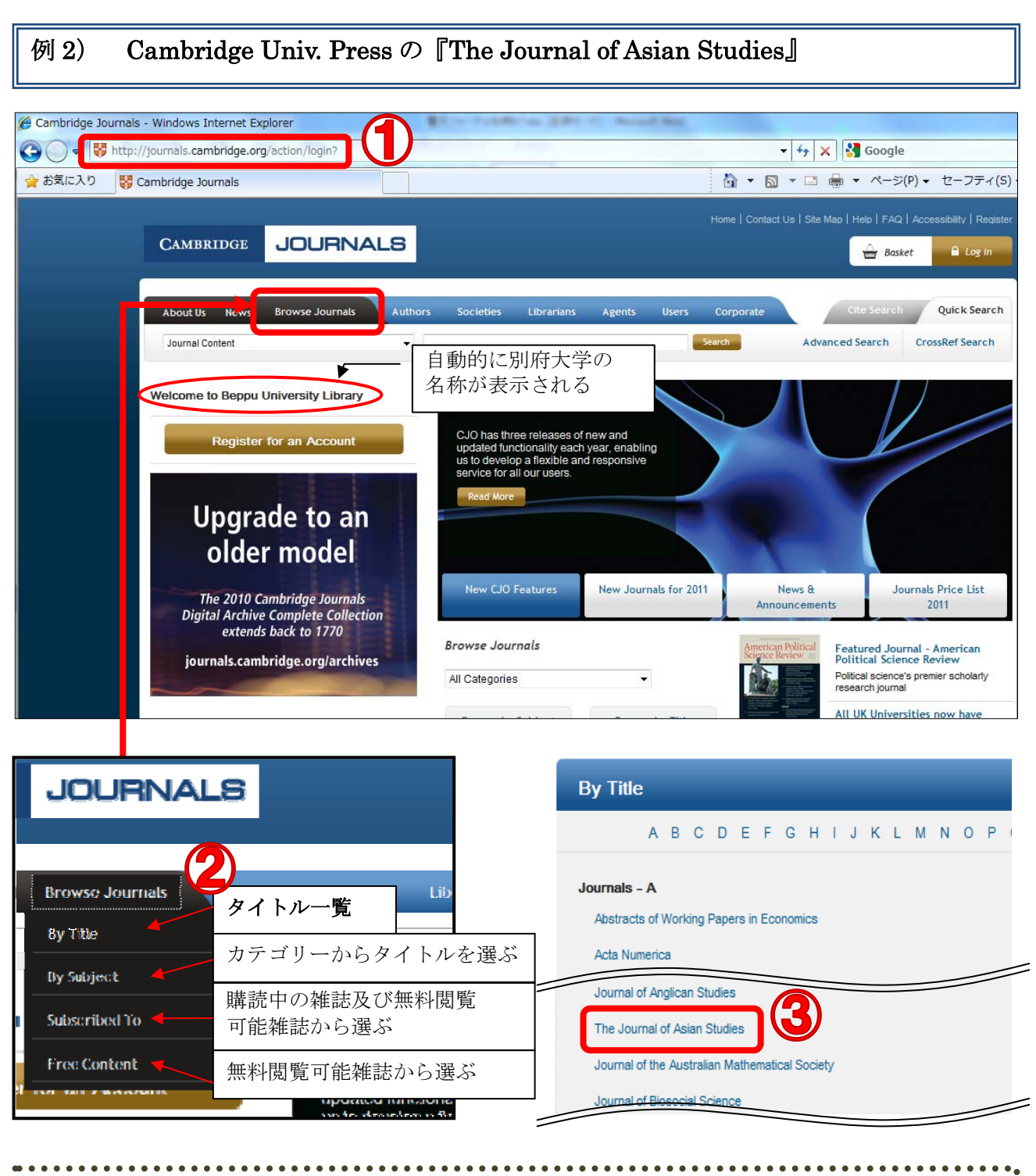

#### 【手順】

- ①URL を指定し、Cambridge University Press(出版元)のサイトに入る。
- ②「Browse Journals」をクリックすると、プルダウンメニューが表示される。タイトル一覧から本 学で購読中の『Journal of Asian Studies』を指定。
- ③「The Journal of Asian Studies」の項目をクリック(この画面では、既定の Current issue で最 新号が表示されている)

→ 次ページへ続く

第9号

### 保存版 電子ジャーナル活用 特集

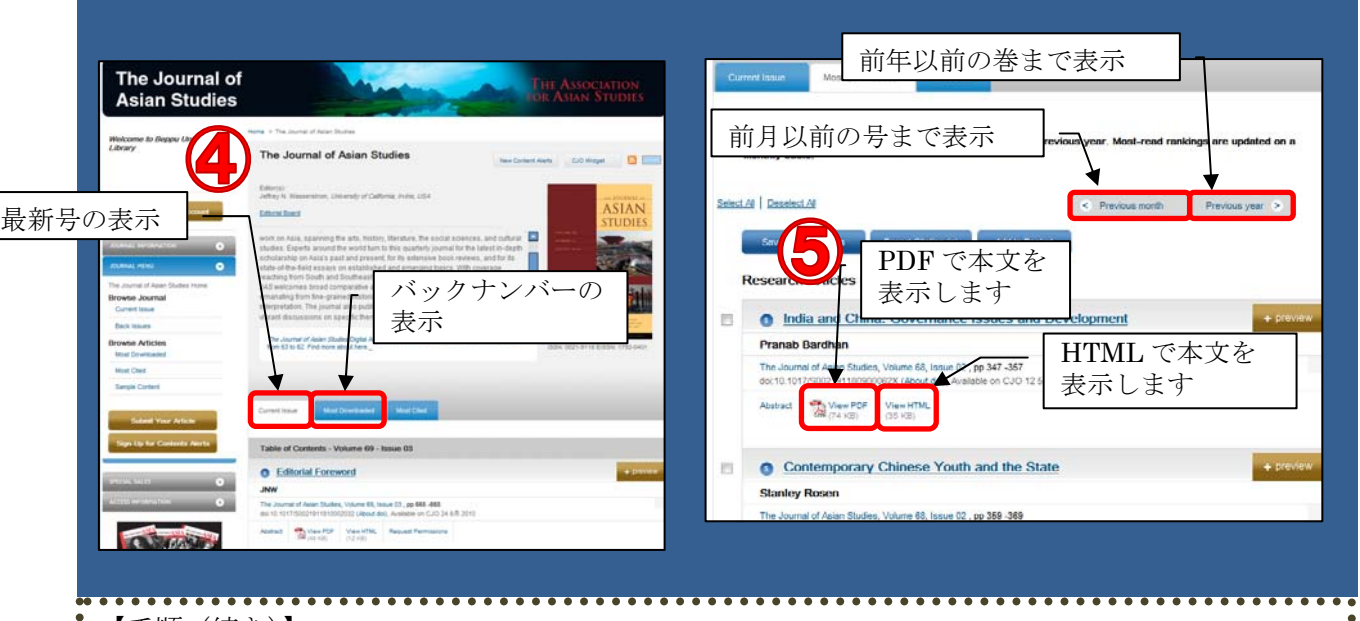

【手順(続き)】

④最新号またはバックナンバーから見たい号(issue)を選択。⑤読みたい記事の PDF または HTML を開くと本文を閲覧できます。

3. まとめ

今回は、ごく一部の電子ジャーナルのみの検索例を紹介しまし たが、それぞれの出版元によって、ユーザーインタフェースが異 なるものの、操作手順はほぼ同様です。言い換えれば、同じ出版 グループでの検索システムは同じであるため利用方法も同一の操 作で閲覧することができます。また、海外の出版社は、購読また は使用契約を結んでいなくても Abstracts まで閲覧できるものが 数多くあります。この場合は自宅からの検索が可能ですので、ぜ ひチャレンジしてください。なお、繰り返しになりますが、Log Off (Sign Out) などが画面上に表示されるサイトについては、次の 利用者のために利用が終わったら必ず Log Off を明示的に実行し ていただきますようお願いします。

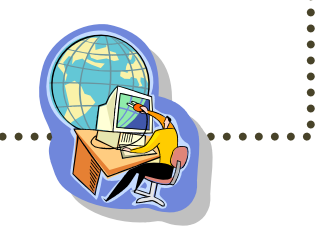

### ・・・編集後記・・・

今回は石井館長執筆による、電子ジャ ーナル活用方をお届けしました。学内で 閲覧できるページ全てをご紹介できな かったことが心残りですが、図書館ホー ムページよりリンクしていますので是 非ご活用ください。

また今回は保存版に相応しく全編カ ラー印刷となりました。経費削減のため カラー輪転機を初めて使用してみまし たがいかがだったでしょう?今後の利 用も検討していきます! 小野

ARGONAUTES かわら版 第9号
保存版 電子ジャーナル活用特集
2010 年 10 月 06 日発行

〒874-8501 別府市大字北石垣 82 電話:0977-66-9633 FAX:0977-66-9632

編集·発行:別府大学附属図書館

**別府大学附属図書館ホームページ** http://www.beppu-u.ac.jp/lib/ 携帯版OPAC(蔵書検索) http://lib-opac.beppu-u.ac.jp/mobileopac

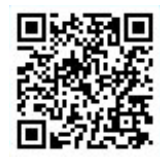

本学で見られる電子ジャーナルリスト

| タイトル                                                                                                 | 出版社名                                                                     | IID                                                     | 司<br>H<br>A<br>a<br>a<br>a<br>a<br>a<br>a<br>a<br>a<br>a<br>a<br>a<br>a<br>a |
|----------------------------------------------------------------------------------------------------|--------------------------------------------------------------------------|---------------------------------------------------------|------------------------------------------------------------------------------|
| Abacus: Journal of Accounting, Finance and Business<br>Studies                                       | John Wiley & Sons Ltd.                                                   | http://www3.interscience.wiley.com/                     | 1user                                                                        |
| American Journal of Agricultural Economics (including<br>Applied Economic Perspectives and Policy)   | Oxford University Press                                                  | https://access.oxfordjournals.org/                      |                                                                              |
| Annales Histoire Sciences Sociales                                                                   | Armand Colin                                                             | www.armand-colin.com/                                   |                                                                              |
| Applied Economics Letters                                                                            | T & F Informa UK Ltd. c/o Taylor<br>& Francis                            | http://www.informaworld.com/                            |                                                                              |
| Betrieb                                                                                              | Verlagsgruppe Handelsblatt                                               | http://www.der-betrieb.de/                              |                                                                              |
| Business and Society ⟨with Free Access⟩                                                              | Sage Publications Ltd.                                                   | https://online.sagepub.com/cgi/activate/ibasic          |                                                                              |
| Contemporary Literature                                                                              | University of Wisconsin Press                                            | http://cl.uwpress.org/                                  |                                                                              |
| Deutsche Zeitschrift fur Philosophie                                                                 | Cornelsen Verlagskontor GmbH<br>und Co KG                                | www.atypon-link.com                                     |                                                                              |
| Econometric Reviews                                                                                  | T & F Informa UK Ltd. c/o Taylor<br>& Francis                            | http://www.informaworld.com/                            |                                                                              |
| Economist                                                                                            | Economist Newspaper Ltd.                                                 | http://www.economist.com/                               |                                                                              |
| European Review of Agricultural Economics                                                            | Oxford University Press                                                  | https://access.oxfordjournals.org/                      |                                                                              |
| Historical Studies in the Natural Sciences                                                           | University of California Press                                           | http://caliber.ucpress.net                              |                                                                              |
| Information Technology & Tourism                                                                     | COGNIZANT COMMUNICATION                                                  | http://www.ingentaconnect.com                           |                                                                              |
| International Journal of Production Research                                                         | T & F Informa UK Ltd. c/o Taylor<br>& Francis                            | http://www.informaworld.com/                            |                                                                              |
| International Studies of Management and Organization                                                 | M.E. SHARPE, INC                                                         | http://www.mesharpe.com/ http://mesharpe.metapress.com/ |                                                                              |
| Journal of Accounting Research (Premium)                                                             | John Wiley & Sons Ltd.                                                   | http://www3.interscience.wiley.com/                     | luser                                                                        |
| Journal of Agricultural Economics + EuroChoices                                                      | John Wiley & Sons Ltd.                                                   | http://www3.interscience.wiley.com/                     | luser                                                                        |
| Journal of Asian Studies - Print & Internet                                                          | Cambridge University Press                                               | http://www.journals.cambridge.org/action/login          |                                                                              |
| Journal of Business Strategy                                                                         | Emerald Group Publishing Ltd.                                            | http://www.emeraldinsight.com/                          |                                                                              |
| Journal of International Business Studies<br>Journal of International Trade and Economic Development | NPG Nature Asia-Pacific<br>T & F Informa UK Ltd. c/o Taylor<br>& Francis | http://www.routledge.com                                |                                                                              |
| Journal of Management Studies 〈Premium〉                                                              | John Wiley & Sons Ltd.                                                   | http://www3.interscience.wiley.com/                     | luser                                                                        |
| Journal of Risk and Insurance & Risk Management and<br>Insurance Review                              | John Wiley & Sons Ltd.                                                   | http://www3.interscience.wiley.com/                     | 1user                                                                        |
| Journal of Roman Studies – Print & Internet                                                          | Cambridge University Press                                               | www.ingentaconnect.com                                  |                                                                              |
| Journal of Travel & Tourism Marketing                                                                | T & F Informa UK Ltd. c/o Taylor<br>& Francis                            | http://www.informaworld.com/                            |                                                                              |
| Management Science                                                                                   | INFORMS                                                                  | http://informsjournals.highwire.org/                    |                                                                              |
| MIT Sloan Management Review                                                                          | MIT Sloan Management Review                                              | http://www.sloanreview.mit.edu                          |                                                                              |
| Philosophische Rundschau                                                                             | Mohr Siebeck GmbH & Co KG                                                | www.ingentaconnect.com                                  |                                                                              |
| Physics in Perspective                                                                               | Springer Customer Service<br>Center GmbH                                 | http://www.springerlink.com                             |                                                                              |
| PMLA – Publications of the Modern Language Association<br>– Paper & Hardbound & Profession           | MLA\$Modern Language<br>Association of America                           | www.mlajournals.org/action/institutionAdminActivation   |                                                                              |
| TESOL's Library Subscription Service                                                                 | TESOL Inc                                                                | www.ingentaconnect.com                                  |                                                                              |
| Zeitschrift fur Erziehungswissenschaft - Ohne                                                        | GWV Fachverlage Gmbh                                                     | http://www.springerlink.com                             |                                                                              |